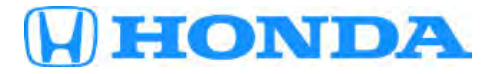

# Service Bulletin

# April 13, 2018

Version 1

# Audio System Volume Will Not Change When Using the Remote Switch on the Steering Wheel

## **AFFECTED VEHICLES**

| Year | Model             | Trim | VIN Range |
|------|-------------------|------|-----------|
| 2017 | Clarity Fuel Cell | ALL  | ALL       |

#### **SYMPTOM**

The audio system volume will not change when using the remote switch on the steering wheel.

#### **POSSIBLE CAUSES**

There is an internal software issue with the audio-navigation unit.

#### **CORRECTIVE ACTION**

Update the audio-navigation unit software using the audio-navigation system USB update device.

#### **REQUIRED TOOLS**

| Tool Name                                 | Part Number   | Quantity |
|-------------------------------------------|---------------|----------|
| Audio-Navigation System USB Update Device | 07AAU-TRTA1A0 | 1        |

## WARRANTY CLAIM INFORMATION

The normal warranty applies.

| Operation<br>Number | Description                                    | Flat Rate<br>Time | Defect<br>Code | Symptom<br>Code | Template<br>ID | Failed Part Number |
|---------------------|------------------------------------------------|-------------------|----------------|-----------------|----------------|--------------------|
| 0100A1              | Update the audio-<br>navigation unit software. | 0.3 hr            | 03124          | 03217           | A18013A        | 39101-TRT-A51      |

Skill Level: Repair Technician

**CUSTOMER INFORMATION:** The information in this bulletin is intended for use only by skilled technicians who have the proper tools, equipment, and training to correctly and safely maintain your vehicle. These procedures should not be attempted by "do-it-yourselfers," and you should not assume this bulletin applies to your vehicle, or that your vehicle has the condition described. To determine whether this information applies, contact an authorized Honda automobile dealer.

#### **REPAIR PROCEDURE**

#### NOTES

- Do not insert the USB update device into a computer. The drive may be corrupted and will no longer function.
- Do not turn the ignition to **OFF** until the update is complete.
- Do not remove the USB update device during the update.
- 1. Write down the customer's audio presets so they can be re-entered after the update is completed.
- 2. Start the vehicle, and leave it running throughout the entire software update process.
- 3. Let the audio system boot up to the **HOME** screen.

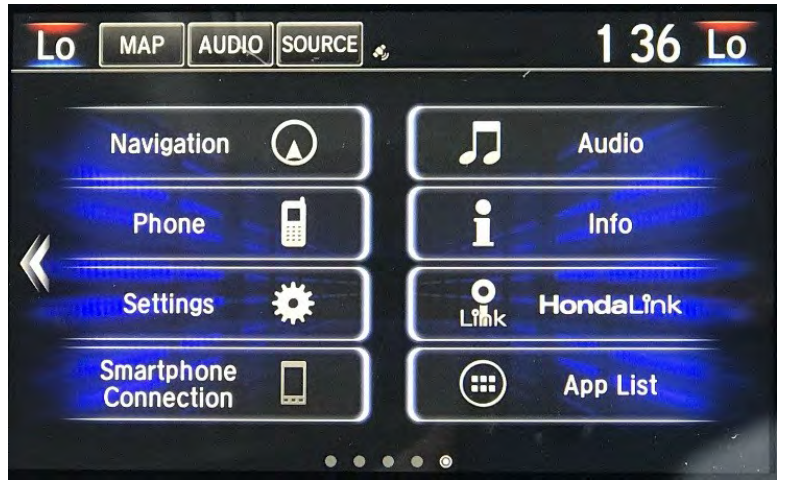

4. Plug the USB update device into the USB port in the center console.

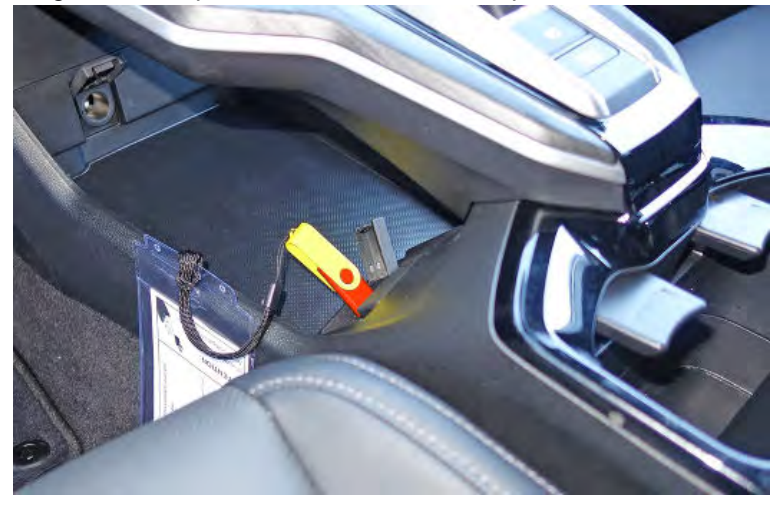

A confirmation screen will appear after **20 seconds**.

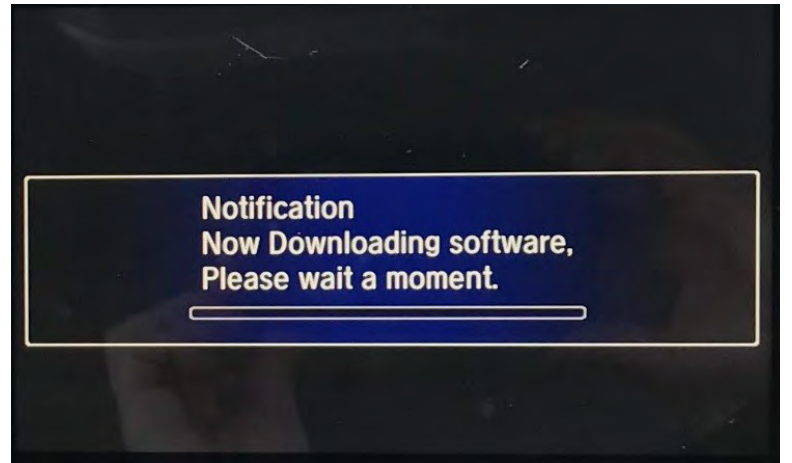

The system will reboot, and the software update will begin.

| 🚹 Software Upda           | te                                                   |             |
|---------------------------|------------------------------------------------------|-------------|
| Current<br>New            | Ver. 1.F193.10<br>Ver. 1.F196.59                     |             |
| <b>A</b> Ø <b>II</b>      |                                                      | 0%          |
| Please do n<br>or disconr | Copying<br>ot turn off the veh<br>nect the USB devic | icle<br>:e. |

The system will reboot (may reboot several times).

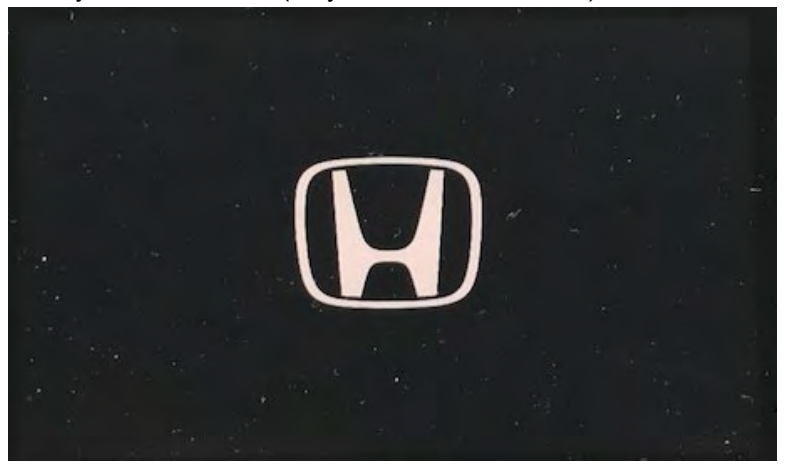

5. When the Anti Theft System screen appears, press and hold the AUDIO icon to enable the system.

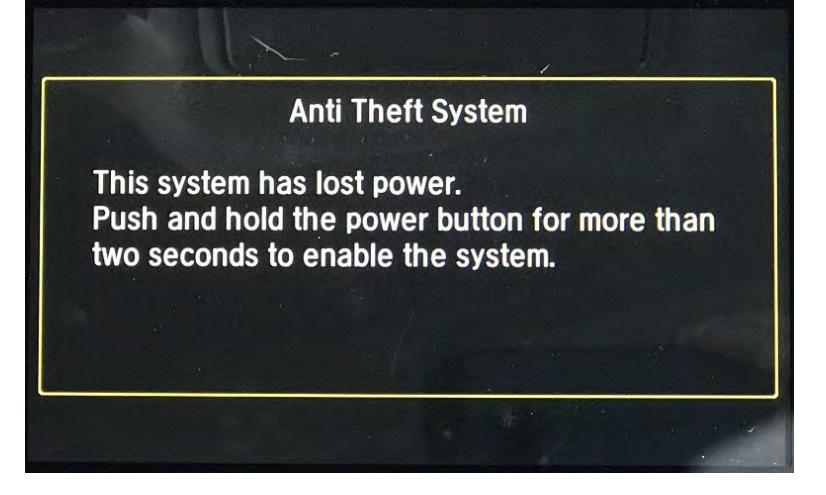

6. Allow the vehicle to acquire the GPS signal.

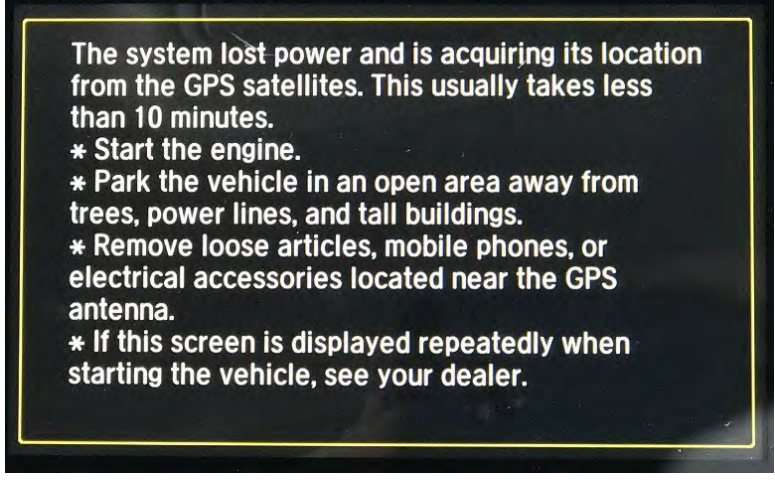

7. From the HOME screen select Info.

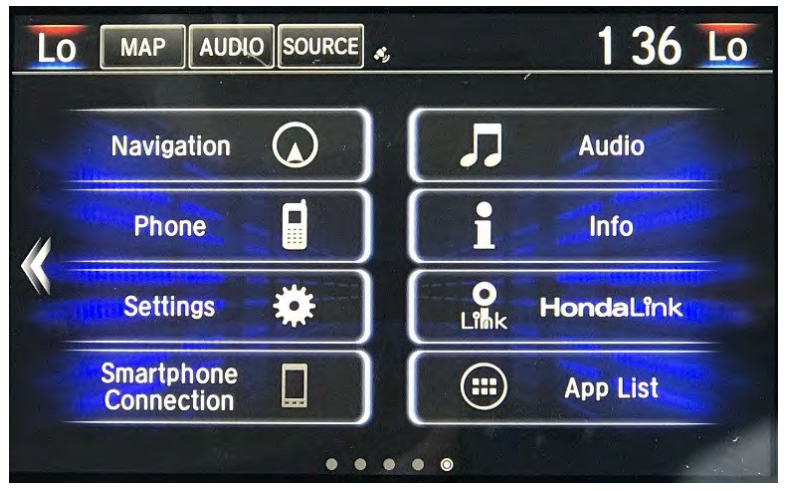

8. Scroll down, and select System/Device Information.

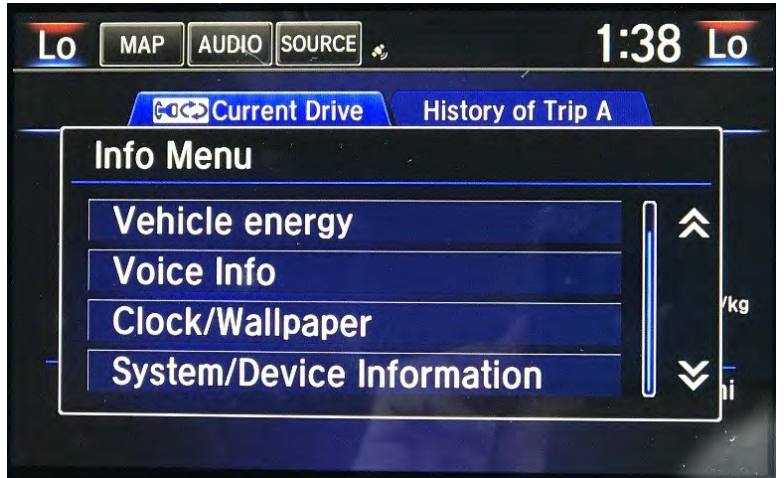

9. Select System Info.

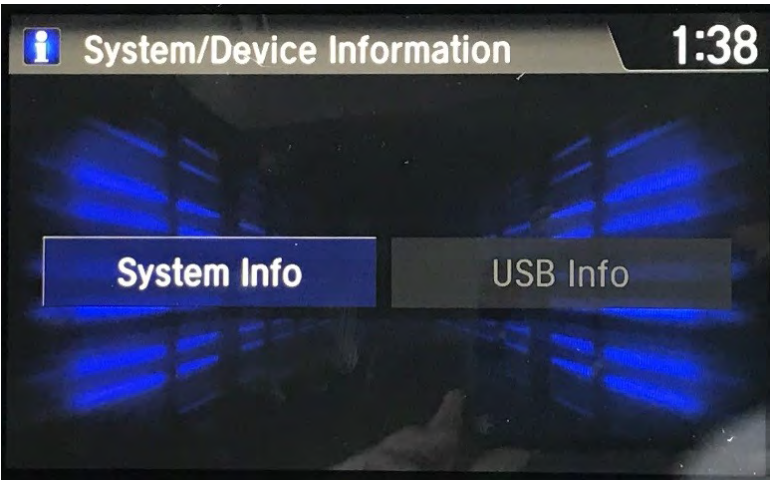

10. Confirm the application is updated and shows Ver.1.F196.59.

# NOTE

If the application did not update, go back to step 1 and retry.

| <b>1</b> Version          | Information                                  | , l                        | 1:38 |
|---------------------------|----------------------------------------------|----------------------------|------|
| Applicat<br>Device<br>VIN | ons: Ver.1.F1<br>No.: 971G706<br>No.: JHMZC4 | 96.59<br>99<br>F78HT000010 |      |
|                           |                                              |                            |      |

11. The audio system is now updated. Remove the USB update device, enter the customer's audio presets before returning the vehicle to the customer.